Moja učionica JESLAEOU

# Креирање тестова

Корисничко упутство за наставнике

#### Садржај:

| 1 | Уво/ | д               | .3 |
|---|------|-----------------|----|
|   | 1.1  | Напомена        | .3 |
| 2 | Кре  | ирање тестова   | .4 |
| 3 | Кре  | ирање питања1   | 11 |
| 4 | Пра  | ћење резултата2 | 23 |

# 1 Увод

Moja učionica - TeslaEDU платформа омогућава симулацију традиционалних начина одржавања наставе у онлајн окружењу. Све активности неопходне да се настава несметано одвија у реалном свету, омогућене су и кроз саму апликацију. Једна од тих активности је и креирање тестова за проверу знања ученика. Апликације омогућава наставницима да креирају тестове са неограниченим бројем питања различитих формата уз дефинисање пропратних параметара као што су тачни одговори, број поена, број покушаја, време за решавање теста и слично.

#### 1.1 Напомена

Упутство, као и илустративни курсеви који се користе као примери у њима, креирани су од стране TeslaEDU тима. Упркос разумним напорима да се одрже тачне и комплетне информације, није могуће гарантовати тачност и потпуност информација у упутству и самим илустративним курсевима. Подаци у илустративним курсевима нису проверени и одобрени од стране надлежних институција. Употреба информација из ових курсева је искључиво на сопствену одговорност корисника Moja učionica - Tesla EDU система.

За све додатне информације и помоћ приликом употребе Moja učionica - TeslaEDU система, обратите се тиму за подршку на mojaucionica@tesla.info.

### 2 Креирање тестова

У оквиру сваког курса, могуће је креирати тест за проверу знања ученика. Да би се покренула опција креирања теста, потребно је најпре активирати опцију **Укључи уређивање**.

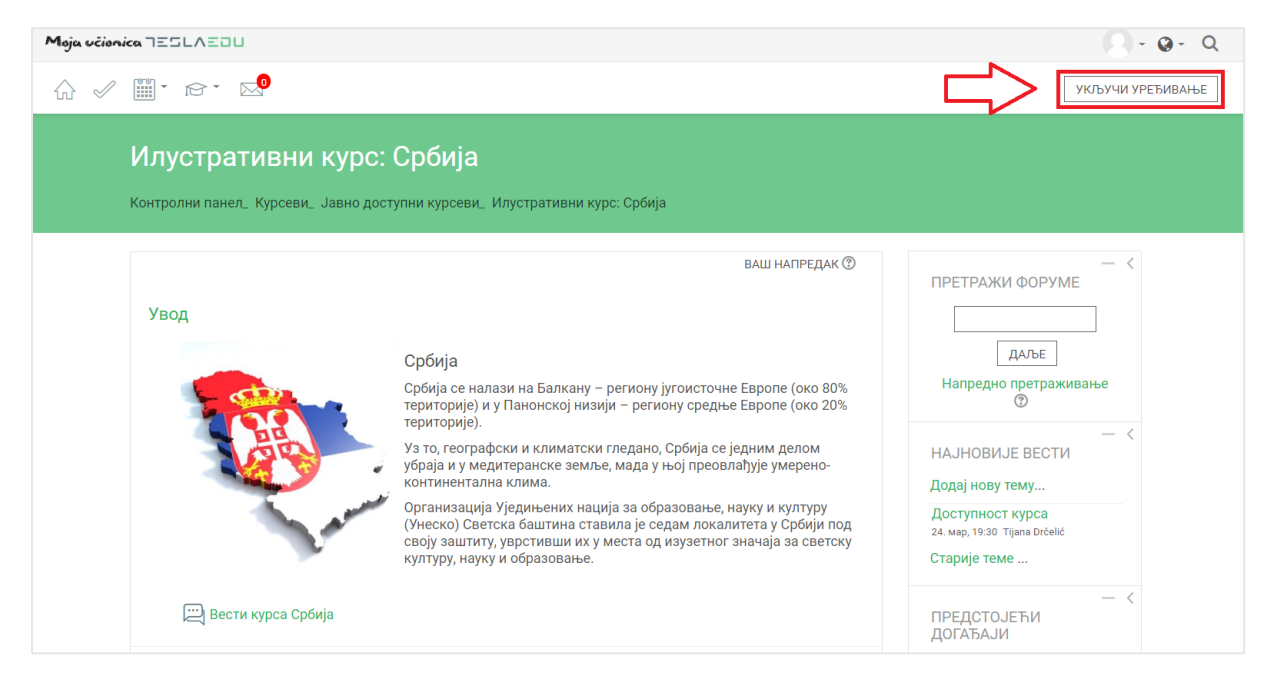

Након што је активирана могућност уређивања, отварају се поља која омогућавају допуну, измену и брисање елемената и садржаја у оквиру одабраног курса, односно одабране теме у оквиру курса.

| Moja včionica IESLAEDU Q - Q - Q                                                                         |                                                                                                    |                                                                                                    |                                                                                                    |  |  |  |  |  |  |
|----------------------------------------------------------------------------------------------------|----------------------------------------------------------------------------------------------------|----------------------------------------------------------------------------------------------------|----------------------------------------------------------------------------------------------------|--|--|--|--|--|--|
| С СКЉУЧИ УРЕЂИЕ СКЉУЧИ УРЕЂИЕ                                                                            |                                                                                                    |                                                                                                    |                                                                                                    |  |  |  |  |  |  |
| Илустративни курс: Србија<br>Контролни панел_ Курсеви_ Јавно доступни курсеви_ Илустративни курс: Србија |                                                                                                    |                                                                                                    |                                                                                                    |  |  |  |  |  |  |
| Увод 🖉                                                                                                   | — <<br>ПРЕТРАЖИ ФОРУМЕ<br>Даље                                                                                                    |                                                                                                    |                                                                                                    |  |  |  |  |  |  |
|                                                                                                    | сроија се налази на Балкану – региой<br>територије) и у Панонској низији – ре<br>територије).<br>Уз то, географски и климатски гледан<br>убраја и у медитеранске земље, мада                      | ну југоисточне Европе (око вољ<br>гиону средње Европе (око 20%<br>но, Србија се једним делом<br>а у њој преовлађује умерено- | Напредно претраживање<br>(2)<br>(2)<br>(2)<br>(2)<br>(3)<br>(4)<br>(4)<br>(5)<br>(5)<br>(5)<br>(5)<br>(5)<br>(5)<br>(5)<br>(5 |  |  |  |  |  |  |
| - Anno                                                                                                   | континентална клима.<br>Организација Уједињених нација за образова<br>(Унеско) Светска баштина ставила је седам л<br>своју заштиту, уврстивши их у места од изузе<br>културу, науку и образовање. |                                                                                                    | НАЈНОВИЈЕ ВЕСТИ<br>Додај нову тему<br>Доступност курса<br>24. мар. 19:30 Tijana Drčelić                                       |  |  |  |  |  |  |
| 🚸 🖳 Вести курса Србија                                                                                   |                                                                                                    | 🖉 УРЕДИ <del>,</del> 💄                                                                                                    | Старије теме                                                                                                    |  |  |  |  |  |  |
|                                                                                                    |                                                                                                    | + ДОДАЈ АКТИВНОСТ ИЛИ РЕСУРС                                                                                                 | — <<br>ПРЕДСТОЈЕЋИ                                                                                                    |  |  |  |  |  |  |

Након што је **Укључено уређивање**, потребно је одабрати тему у оквиру курса у којој ће се креирати курс. Исти се може креирати и као посебна тема у оквиру курса. Када је одабрана позиција теста у оквиру курса, потребно је кликнути на дугме **Додај активност или ресурс**.

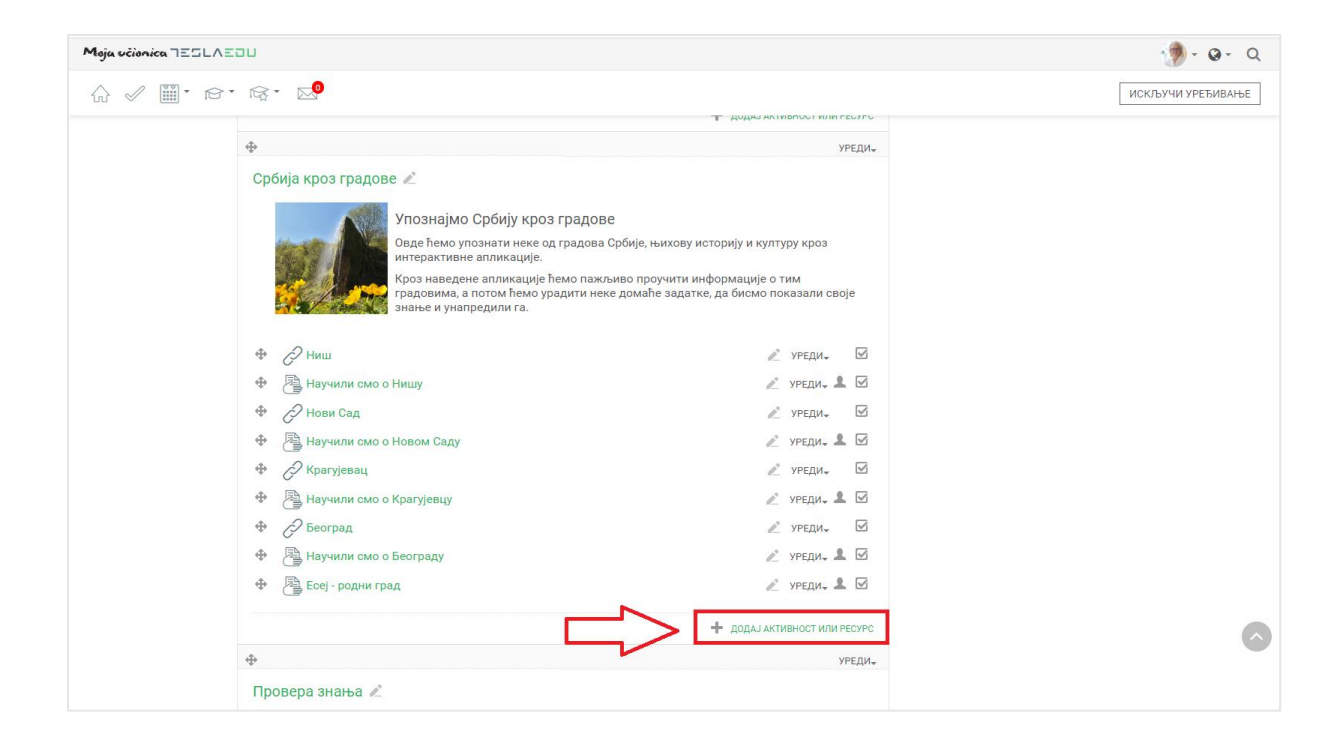

Отвара се листа свих расположивих активности у оквиру које је потребно изабрати **Тест** и потом потврдити избор кликом на дугме **Додај**.

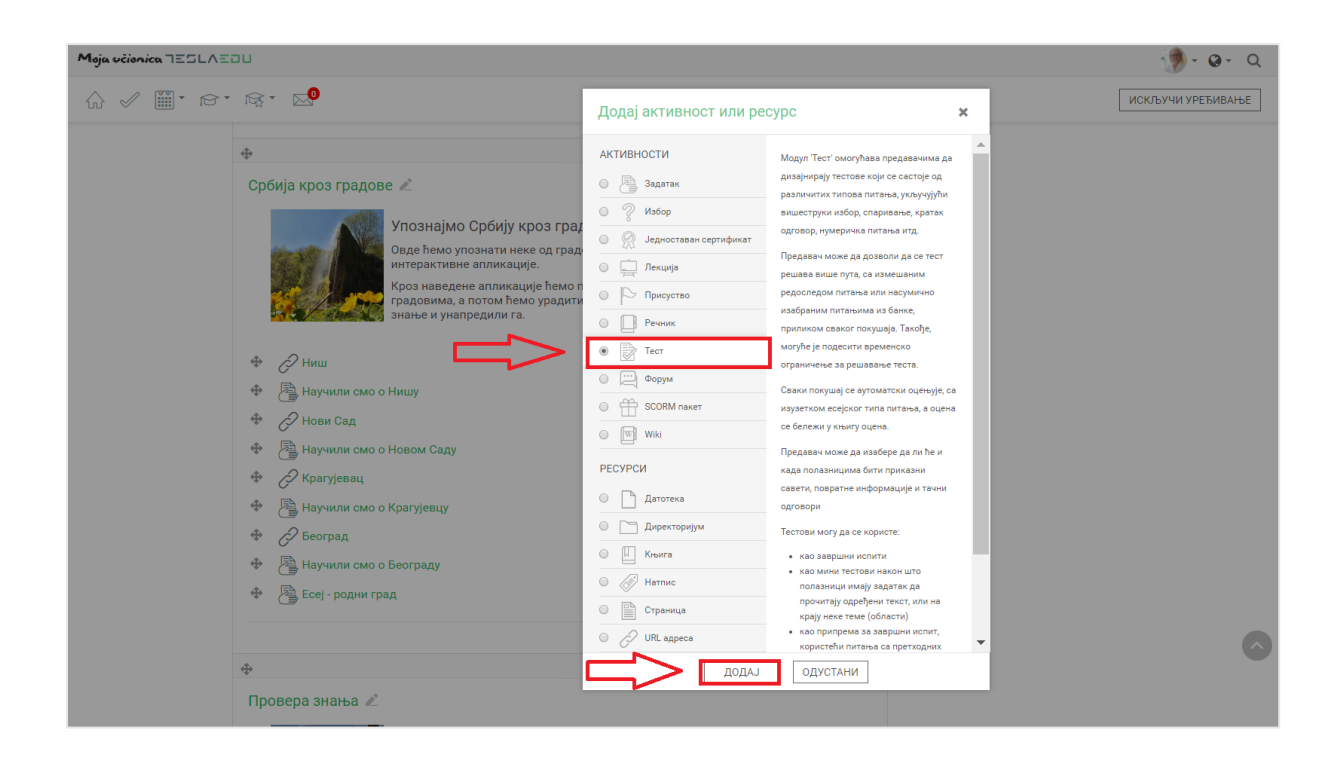

Отвара се нова страница у оквиру које се уносе основне информације о самом тесту.

| Moja učionica IESLAZOU                                                                                                    |                                    | 🐌 · @ · Q |  |  |  |  |  |  |  |
|----------------------------------------------------------------------------------------------------|------------------------------------|-----------|--|--|--|--|--|--|--|
| ☆ 🖉 🎬 ་ ☞ ፣ 🕵 ፣ 🔜                                                                                                    |                                    |           |  |  |  |  |  |  |  |
| Упознај Србију                                                                                                    |                                    |           |  |  |  |  |  |  |  |
| Контролни панел_ Моји курсеви_ Кратујевац - град_ Крагујевац_ Радоје Домановић_ Упознај Србију_ Србија кроз градове_<br>Додавање активности Тест у Србија кроз градове |                                    |           |  |  |  |  |  |  |  |
| 🗟 Додавање актив                                                                                                    | ности Тест у Србија кроз градове 💿 |           |  |  |  |  |  |  |  |
|                                                                                                    | ▶ ПРОШИРИ СВЕ                      |           |  |  |  |  |  |  |  |
| - Општа подешавања                                                                                                    |                                    |           |  |  |  |  |  |  |  |
| Назив *                                                                                                    |                                    |           |  |  |  |  |  |  |  |
| Опис                                                                                                    |                                    |           |  |  |  |  |  |  |  |
|                                                                                                    |                                    |           |  |  |  |  |  |  |  |
|                                                                                                    |                                    |           |  |  |  |  |  |  |  |
|                                                                                                    |                                    |           |  |  |  |  |  |  |  |
|                                                                                                    |                                    |           |  |  |  |  |  |  |  |
| Прикажи опис на страници курса                                                                                                    |                                    |           |  |  |  |  |  |  |  |
| Подешавање времена                                                                                                    |                                    |           |  |  |  |  |  |  |  |
| ⊁ Оцена                                                                                                    |                                    |           |  |  |  |  |  |  |  |

Након што се попуне основне информације као што су Назив и Опис теста, потребно је прећи на подешавања у оквиру секције Подешавање времена.

| Maja ucionica TESLAEDU                                                                                                    | 💮 - @ - Q |
|----------------------------------------------------------------------------------------------------|-----------|
|                                                                                                    |           |
| Упознај Србију                                                                                                    |           |
| Контролни панел_ Моји куроеви_ Крагујевац - град. Крагујевац. Радоје Домановић_ Упознај Србију_ Србија кроз градове_<br>Додавање активности Тест у Србија кроз градове |           |
| 📄 Додавање активности Тест у Србија кроз градове 💿                                                                                                    |           |
| > прошири све ✓ Општа подешавања                                                                                                    |           |
| Назив * Провера знања                                                                                                    |           |
|                                                                                                    |           |
| Провера знања о градовима Србије                                                                                                    |           |
|                                                                                                    |           |
|                                                                                                    |           |
|                                                                                                    |           |
| Прикажи опис на страници курса                                                                                                    |           |
| → Подешавање времена                                                                                                    |           |
| → Оцена                                                                                                    |           |

У оквиру временских подешавања, подешава се временски период када ће тест бити доступан. За та подешавања доступна су поља **Тест доступан од** и **Тест доступан до** која је потребно активирати обележавањем квадратића поред речи **Омогући**. Након активирања ових поља, иста постају променљива и дозвољавају уношење жељених вредности.

| Moja učionica JESLAEDU                      |                                                                                 | 🐌 - @ - Q |
|---------------------------------------------|---------------------------------------------------------------------------------|-----------|
| ☆ 🖉 🎬 * ☞ ፣ ☞ ፣ 🔜                           |                                                                                 |           |
|                                             |                                                                                 |           |
|                                             |                                                                                 |           |
| Прикажи опис на страници курса              |                                                                                 |           |
| - Подешавање времена                        |                                                                                 |           |
| Тест доступан од:                           | 4 <b>т</b> април <b>т</b> 2020 <b>т</b> 11 <b>т</b>                             |           |
|                                             | 39 🔻 🗃 🖉 Omoryfin                                                               |           |
| Тест доступан до:                           | 4         ▼         април         ▼         2021         ▼         11         ▼ |           |
| -                                           |                                                                                 |           |
| Временско ограничење                        | U MuHyT/a V Omorytiu                                                            |           |
| Када време истекне 🛞                        | Започети покушаји се ауто 🔻                                                     |           |
| Додатно време за предају теста              | 1 дан/а 🔻 🗷 Омогући                                                             |           |
| ▶ Оцена                                     |                                                                                 |           |
| <ul> <li>Изглед (распоред питања</li> </ul> |                                                                                 |           |
| <ul> <li>Карактеристике питања</li> </ul>   |                                                                                 | $\sim$    |
|                                             |                                                                                 |           |

Могуће је и подешавање временског ограничења трајања теста. Како би се овде унеле жељене вредности, такође је потребно најпре активирати ово поље обележавањем квадратића поред речи **Омогући.** Након активирања поља, уноси се бројчана вредност, а потом се из падајуће листе бира временска одредница као што је секунд, минут, сат, дан и слично.

| Moja učionica TESLAEDU                                                             |                                                                           |                                                                                                    |        |             |   | 💮 - @- Q |
|------------------------------------------------------------------------------------|---------------------------------------------------------------------------|----------------------------------------------------------------------------------------------------|--------|-------------|---|----------|
|                                                                                    |                                                                           |                                                                                                    |        |             |   |          |
|                                                                                    |                                                                           |                                                                                                    |        |             |   |          |
| Прикажи опис на страници курса                                                     |                                                                           |                                                                                                    |        |             |   |          |
| ⊸ Подешавање времена                                                               |                                                                           |                                                                                                    |        |             |   |          |
| Тест доступан од: ③                                                                | 4                                                                         | • април                                                                                                    | ▼ 2020 | ▼ 11        | • |          |
|                                                                                    | 39                                                                        | 🔻 🛗 🕑 Омогући                                                                                                    |        |             |   |          |
| Тест доступан до:                                                                  | 4                                                                         | • април                                                                                                    | ▼ 2021 | <b>v</b> 11 | ▼ |          |
| Временско ограничење 🕏<br>Када време истекне 💿<br>Додатно време за предају теста 💿 | 39<br>0 Минут/а<br>Седмица/е<br>дан/а<br>сат/а/и<br>Минут/а<br>1 Секунд/е | <ul> <li>Μαρικά το Αργολογία</li> <li>Μαρικά το Αργολογία</li></ul> |        |             |   |          |
| ⊧ Оцена                                                                            |                                                                           |                                                                                                    |        |             |   |          |
| ⊧ Изглед (распоред питања                                                          | )                                                                         |                                                                                                    |        |             |   |          |
| ▶ Карактеристике питања                                                            |                                                                           |                                                                                                    |        |             |   |          |
|                                                                                    |                                                                           |                                                                                                    |        |             |   |          |

Уколико се дефинише временско трајање теста, потребно је да се одреди и шта ће се десити са тестом након што дефинисано време истекне. У оквиру поља **Када време истекне**, бира се једна од понуђених вредности из падајуће листе. Препорука је да се одабере **Започети покушаји се аутоматски предају**.

| Moja včionica JESLAEOU         |                                                                                                   |                                                                                    |                                                    |                    |    | 👘 • 🛛 • 🔍 |
|--------------------------------|---------------------------------------------------------------------------------------------------|------------------------------------------------------------------------------------|----------------------------------------------------|--------------------|----|-----------|
| ☆ ✓ ∭・☆・咳・∞                    |                                                                                                   |                                                                                    |                                                    |                    |    |           |
|                                |                                                                                                   |                                                                                    |                                                    |                    | 11 |           |
| Прикажи опис на страници курса |                                                                                                   |                                                                                    |                                                    |                    |    |           |
| - Подешавање времена           |                                                                                                   |                                                                                    |                                                    |                    |    |           |
| Тест доступан од: 🕐            | 4 ▼                                                                                               | април 🔻                                                                            | 2020                                               | 11                 | Ŧ  |           |
|                                | 39 🔻                                                                                              | 🛗 🗹 Омогући                                                                        |                                                    |                    |    |           |
| Тест доступан до:              | 4 ▼                                                                                               | април 🔻                                                                            | 2021 🔻                                             | 11                 | •  |           |
|                                | 39 🔻                                                                                              | 🎬 🗷 Омогући                                                                        |                                                    |                    |    |           |
| Временско ограничење ③         | 5 минут/а                                                                                         | 🔻 🗹 Омогући                                                                        |                                                    |                    |    |           |
| Када време истекне 😨           | Започети покушаји се ауто 🔻                                                                       |                                                                                    |                                                    |                    |    |           |
| Додатно време за предају теста | Започети покушаји се аутомато<br>Постоји додатан рок у ком се о<br>Покушаји морају бити предати п | ки предају<br>творени покушај решавања може I<br>пре него што време истекне, или с | предати, али се више не може од<br>е неће рачунати | говарати на питања |    |           |
| ⊢Оцена                         |                                                                                                   |                                                                                    |                                                    |                    |    |           |

У делу Оцена, уноси се оцена која је неопходна за пролаз у оквиру истоименог поља.

| Moja učionica JESLAEDU                       |                             |             |        |      | 🦃 - G | )- Q |
|----------------------------------------------|-----------------------------|-------------|--------|------|-------|------|
| ☆ ✓ ∭・☞・☞・ 🖓                                 |                             |             |        |      |       |      |
| • Подешавање времена                         |                             |             |        |      |       |      |
| Тест доступан од: ③                          | 4 ▼                         | април 🔻     | 2020 🔻 | 11 • |       |      |
|                                              | 39 🔻                        | 🎬 🗷 Омогући |        |      |       |      |
| Тест доступан до:                            | 4                           | април 🔻     | 2021   | 11 • |       |      |
|                                              | 39 🔻                        | 🛗 🗹 Омогући |        |      |       |      |
| Временско ограничење 🕐                       | 5 минут/а                   | 🔻 🗷 Омогући |        |      |       |      |
| Када време истекне 💿                         | Започети покушаји се ауто 🔻 |             |        |      |       |      |
| Додатно време за предају теста               | 1 дан/а                     | 🔻 🗹 Омогући |        |      |       |      |
| ⊸ Оцена                                      |                             |             |        |      |       |      |
| Категорија оцена 💮                           | Некатегорисано 🔻            |             |        |      |       |      |
| Оцена за пролаз 😨                            | 2                           |             |        |      |       |      |
| Дозвољен број покушаја                       | Неограничено 🔻              |             |        |      |       |      |
| Метод оцењивања 😨                            | Највиша оцена 🔻             |             |        |      |       |      |
| <ul> <li>Изглед (распоред питања)</li> </ul> | )                           |             |        |      |       | ^    |
| ▶ Карактеристике питања                      |                             |             |        |      |       |      |

Још једно битно подешавање односи се на праћење тога да ли је ученик завршио тест. Ова подешавања дефинишу се у делу **Завршетак активности**.

| Moja učionica 755LA50U |                                                                                                    |  |  |  |  |  |
|------------------------|----------------------------------------------------------------------------------------------------|--|--|--|--|--|
| ☆ 🖉 🎬 ་                | ल र छि र ⊠9                                                                                           |  |  |  |  |  |
|                        | ▶ Додатна ограничења приликом покушаја                                                                |  |  |  |  |  |
|                        | <ul> <li>Свеобухватне повратне информације <ul> <li>Заједничка подешавања модула</li> </ul></li></ul> |  |  |  |  |  |
|                        |                                                                                                    |  |  |  |  |  |
| •                      | ▶ Ограничи приступ                                                                                    |  |  |  |  |  |
| $\Box$                 | ✓ Завршетак активности                                                                                |  |  |  |  |  |
|                        | Праћење завршетка 💿 🛛 Полазници могу ручно да с 🔻                                                     |  |  |  |  |  |
|                        | Захтевај преглед 🛛 Полазник мора да види ову активност како би је завршио                             |  |  |  |  |  |
|                        | Захтевај оцену 🕐 👘 Полазник мора да добије оцену како би завршио ову активност                        |  |  |  |  |  |
|                        | Захтевај пролазну оцену 💿 👘 Захтевај пролазну оцену 🛑 или када су сви доступни покушаји завршени      |  |  |  |  |  |
|                        | Очекује се да буде завршено до 🕐 🛛 4 🖤 април 💌 2020 🖤 11 🖤                                            |  |  |  |  |  |
|                        | 39 🖤 🗎 🛛 Омогући                                                                                      |  |  |  |  |  |
|                        | ▶ Ознаке                                                                                              |  |  |  |  |  |
|                        |                                                                                                    |  |  |  |  |  |
|                        |                                                                                                    |  |  |  |  |  |
|                        | САЧУВАЈ И ВРАТИ СЕ НА КУРС САЧУВАЈ И ПРИКАЖИ ОДУСТАНИ                                                 |  |  |  |  |  |

У оквиру поља **Праћење завршетка** дефинише се начин праћења одабиром једне од понуђених вредности из падајуће листе.

| Moja učionica 725LAZDU                                                                                                    | 🥠 - હન વ |
|----------------------------------------------------------------------------------------------------|----------|
|                                                                                                    |          |
| <ul> <li>Додатна ограничења приликом покушаја</li> </ul>                                                                                               |          |
| ≻ Свеобухватне повратне информације ③                                                                                                    |          |
| ▶ Заједничка подешавања модула                                                                                                    |          |
| ▶ Ограничи приступ                                                                                                    |          |
| <ul> <li>Завршетак активности</li> </ul>                                                                                                    |          |
| Праћење завршетк     Ф     Полазници могу ручно да с      Не приказуј завршетак активност и     Попазници могу ручно да означе активност као завршену, |          |
| Прикажи активност као завршену када се испуне услови           Захтевај оцену ⑦         Полазник мора да добије оцену како би завршило ову активност   |          |
| Захтевај пролазну оцену 🕐 🛛 🖶 Захтевај пролазну оцену 📄 или када су сви доступни покушаји завршени                                                     |          |
| Очекује се да буде завршено до 🕐 🛛 4 🔻 април 🔻 2020 💌 11 👻                                                                                             |          |
| 39 🛛 🖬 🖬 Омогући                                                                                                    |          |
| » Ознаке                                                                                                    |          |
| компетенције                                                                                                    |          |
|                                                                                                    | 0        |
| САЧУВАЈ И ВРАТИ СЕ НА КУРС САЧУВАЈ И ПРИКАЖИ ОДУСТАНИ                                                                                                  |          |

Уколико је одабрана вредност **Прикажи активност као завршену када се испуне услови**, потребно је те услове и дефинисати. Као понуђени услови нуде се опције:

- Захтевај преглед (Полазник мора да види ову активност како би је завршио)
- Захтевај оцену (Полазник мора да добије оцену како би завршио ову активност)
- Захтевај пролазну оцену (Полазник мора да добије пролазну оцену или да искористи све доступне покушаје како би се активност сматрала завршеном)

Жељени услови се бирају обележавањем квадратића испред дефинисаних услова.

| Moja učionica TESLA | EDU                                                                                              | 💮 = Q = Q |  |  |  |  |
|---------------------|--------------------------------------------------------------------------------------------------|-----------|--|--|--|--|
| ☆ 🖉 🎬 🖻             | · 🛱 · 🔀                                                                                          |           |  |  |  |  |
|                     | Додатна ограничења приликом покушаја                                                             |           |  |  |  |  |
|                     | » Свеобухватне повратне информације 💿                                                            |           |  |  |  |  |
|                     | » Заједничка подешавања модула                                                                   |           |  |  |  |  |
|                     | » Ограничи приступ                                                                               |           |  |  |  |  |
|                     | <ul> <li>Завршетак активности</li> </ul>                                                         |           |  |  |  |  |
|                     | Праћење завршетка ③ Прикажи активност као за 🔻                                                   |           |  |  |  |  |
|                     | Захтевај преглед 🗷 Полазник мора да види ову активност како би је завршио                        |           |  |  |  |  |
|                     | Захтевај оцену 🕲 🗷 Полазник мора да добије оцену како би завршио ову активност                   |           |  |  |  |  |
|                     | Захтевај пролазну оцену 🗇 🗷 Вахтевај пролазну оцену 🗏 или када су сви доступни покушаји завршени |           |  |  |  |  |
|                     | Очекује се да буде завршено до 🕐 🛛 4 🖤 април 🖤 2020 🖤 11 🖤                                       |           |  |  |  |  |
|                     | 39 💌 🛗 💿 Омогући                                                                                 |           |  |  |  |  |
|                     | » Ознаке                                                                                         |           |  |  |  |  |
|                     | ▶ Компетенције                                                                                   |           |  |  |  |  |
|                     |                                                                                                  | 0         |  |  |  |  |
|                     | САЧУВАЈ И ВРАТИ СЕ НА КУРС САЧУВАЈ И ПРИКАЖИ ОДУСТАНИ                                            |           |  |  |  |  |

Након што су сви неопходни подаци дефинисани у оквиру ове странице, потребно је сачувати их кликом на дугме Сачувај и врати се на курс на дну стране.

| Moja vicionica JESLAEOU                    |                                        |                                  |            |             | 🥬 - ଡ - ସ |  |  |
|--------------------------------------------|----------------------------------------|----------------------------------|------------|-------------|-----------|--|--|
|                                            |                                        |                                  |            |             |           |  |  |
| <ul> <li>Додатна ограничења при</li> </ul> | ▶ Додатна ограничења приликом покушаја |                                  |            |             |           |  |  |
| Свеобухватне повратне и                    | ▶ Свеобухватне повратне информације ⑦  |                                  |            |             |           |  |  |
| ▶ Заједничка подешавања                    | модула                                 |                                  |            |             |           |  |  |
| Ограничи приступ                           |                                        |                                  |            |             |           |  |  |
| ⊸ Завршетак активности                     |                                        |                                  |            |             |           |  |  |
| Праћење завршетка                          | Прикажи активност као за 🔻             | ]                                |            |             |           |  |  |
| Захтевај преглед                           | 🖉 Полазник мора да види ову а          | ктивност како би је завршио      |            |             |           |  |  |
| Захтевај оцену 💿                           | 🗷 Полазник мора да добије оце          | ну како би завршио ову активност |            |             |           |  |  |
| Захтевај пролазну оцену 💿                  | 🗹 Захтевај пролазну оцену 🔲            | или када су сви доступни покушај | и завршени |             |           |  |  |
| Очекује се да буде завршено до 💿           | 4 <b>v</b>                             | април 🔻                          | 2020 🔻     | 11 <b>v</b> |           |  |  |
|                                            | 39 🔻                                   | 🕮 🔲 Омогући                      |            |             |           |  |  |
| ▶ Ознаке                                   |                                        |                                  |            |             |           |  |  |
| ▶ Компетенције                             |                                        |                                  |            |             |           |  |  |
|                                            |                                        |                                  |            |             | <u> </u>  |  |  |
|                                            | САЧУВАЈ И ВРАТИ СЕ НА КУРС             | САЧУВАЈ И ПРИКАЖИ                | ОДУСТАНИ   |             |           |  |  |

Врши се повратак на страну курса или теме у оквиру које је тест креиран, при чему он сада ту постаје видљив.

| Moja učionica 755LAEOU |                                                                                                    |                                                                              | 🦻 - @ - Q         |
|------------------------|----------------------------------------------------------------------------------------------------|------------------------------------------------------------------------------|-------------------|
| ☆ ✓ 🛍 • ☞ জ            | ·                                                                                                    |                                                                              | ИСКЉУЧИ УРЕЂИВАЊЕ |
| <b></b>                |                                                                                                    | уреди-                                                                       |                   |
| CI                     | бија кроз градове 🖉                                                                                                    |                                                                              |                   |
|                        | Упознајмо Србију кроз градове<br>Овде ћемо упознати неке од градова Србије, њихову<br>интерактивне апликације.<br>Кроз наведене апликације ћемо пажљиво проучити<br>градовима, а потом ћемо урадити неке домаће зада<br>знање и унапредили га. | историју и културу кроз<br>информације о тим<br>гке, да бисмо показали своје |                   |
| <b></b>                | <i>А</i> Ниш                                                                                                    | <i>№</i> уреди., 🖂                                                           |                   |
| 0                      | Научили смо о Нишу                                                                                                    | 🖉 уреди. 💄 🗹                                                                 |                   |
| 0                      | 🖉 Нови Сад                                                                                                    | 🖉 уреди.                                                                     |                   |
| 4                      | Научили смо о Новом Саду                                                                                                    | 🤌 уреди., 💄 🗹                                                                |                   |
| 0                      | 🖉 Крагујевац                                                                                                    | 🖉 уреди₊ 🖾                                                                   |                   |
| 0                      | Научили смо о Крагујевцу                                                                                                    | 🖉 уреди. 💄 🗹                                                                 |                   |
| 0                      | 🖉 Београд                                                                                                    | 🧨 уреди.                                                                     |                   |
| 0                      | Научили смо о Београду                                                                                                    | 🖉 УРЕДИт 💄 🗹                                                                 |                   |
| 0                      | 🔁 Есеј - родни град                                                                                                    | 🖉 уреди., 💄 🖂                                                                |                   |
| 0                      | 🖹 Провера знања                                                                                                    | 🥒 уреди. 🚨 🖾                                                                 |                   |
|                        |                                                                                                    | + додај активност или ресурс                                                 | 0                 |

# 3 Креирање питања

За креирани тест, потребно је креирати и питања. Како би се дошло до дела за уређивање питања, потребно је кликнути на назив теста и отвориће се нова страница са обавештењем да ниједно питање још увек није додато. Да би се то променило, потребно је кликнути на дугме **Уреди тест**.

| Moja učionica IESLAEDU 🦃 - Q - Q |                                                                                                    |                                                        |                   |
|----------------------------------|----------------------------------------------------------------------------------------------------|--------------------------------------------------------|-------------------|
| ☆ 🖉 🎬 • 🖻 •                      | ाद्ध र ⊠9                                                                                                    |                                                        | ИСКЉУЧИ УРЕЂИВАЊЕ |
|                                  | <b></b>                                                                                                    | уреди-                                                 |                   |
|                                  | Србија кроз градове 🖉                                                                                                    |                                                        |                   |
|                                  | Упознајмо Србију кроз градове                                                                                            |                                                        |                   |
|                                  | Овде пемо упознати неке од градова Сроије, њихо<br>интерактивне апликације.                                              | эву историју и културу кроз                            |                   |
|                                  | Кроз наведене апликације ћемо пажљиво проучи<br>градовима, а потом ћемо урадити неке домаће за<br>знање и унапредили га. | ти информације о тим<br>датке, да бисмо показали своје |                   |
|                                  | Ф 🖉 Ниш                                                                                                    | 🥂 уреди 🔽                                              |                   |
|                                  | Научили смо о Нишу                                                                                                    | 🖉 уреди., 💄 🗹                                          |                   |
|                                  | 💠 🔗 Нови Сад                                                                                                    | 🤌 уреди₊ 🖾                                             |                   |
|                                  | 🕀 📳 Научили смо о Новом Саду                                                                                             | 🖉 уреди., 💄 🗹                                          |                   |
|                                  | 🕀 🔗 Крагујевац                                                                                                    | 🖉 уредит                                               |                   |
|                                  | 🕀 📲 Научили смо о Крагујевцу                                                                                             | 🖉 уредит 💄 🗹                                           |                   |
|                                  | 🕀 🔗 Београд                                                                                                    | 🖉 уредит                                               |                   |
|                                  | 🕀 📳 Научили смо о Београду                                                                                               | 🖉 уреди., 💄 🗹                                          |                   |
|                                  | 🕀 👌 Есеј - родни град                                                                                                    | 🖉 уреди., 💄 🗹                                          |                   |
|                                  | 💠 📑 Провера знања                                                                                                    | 🖉 уреди., 💄 🖾                                          |                   |
|                                  | 企                                                                                                    | + ДОДАЈ АКТИВНОСТ ИЛИ РЕСУРС                           | •                 |

| Moja učionica JESLAE | au                                                                                                    | 👘 • 🛛 • Q |
|----------------------|----------------------------------------------------------------------------------------------------|-----------|
| ☆ 🖉 🞬・ 😚・            | n ng •                                                                                                    |           |
|                      | Упознај Србију<br>Контролни панел_ Моји курсеви_ Крагујевац - град_ Крагујевац_ Радоје Домановић_ Упознај Србију_ Србија кроз градове_ Провера знања                                                                              |           |
|                      | Провера знања<br>Провера знања о градовима Србије<br>Овај тест је отворен у субота, 4. април 2020., 11:39<br>Овај тест се затвара недеља, 4. април 2021., 11:39.<br>Временско ограничење: 5 min<br>Метод оцењивања: Највиша оцена |           |
|                      | Ниједно питање још није додато ×                                                                                                    |           |
|                      | УРЕДИ ТЕСТ<br>НАЗАД НА КУРС                                                                                                    |           |

Кликом на ово дугме отвара се нова страница у оквиру кога је потребно кликнути на дугме Додај.

| Maja učionica 725LAZOU                                                                                                    | 🐌 - O - Q |
|----------------------------------------------------------------------------------------------------|-----------|
|                                                                                                    |           |
| <b>Упознај Србију</b><br>Контролни панел_ Моји курсеви_ Крагујевац - град_ Крагујевац_ Радоје Домановић_ Упознај Србију_ Србија кроз градове_ Провера знања_ Уреди тест                                       |           |
| Уређивање теста: Провера знања ©<br>Питања: 0   Тест је отворен (затвара се 4/04/2021 11:39) Максимална оцена 10,00 САЧУВАЈ<br>РЕОРГАНИЗУЈ СТРАНИЦЕ ИЗАБЕРИ ВИШЕ СТАВКИ Максимално бодова за сва питања: 0,00 | ]         |
| Измещај 💮 Додаја                                                                                                    |           |

#### Отвара се листа из које је потребно одабрати опцију Ново питање.

| Moja učionica JESLA |                                                                                                    | 💮 - @ - Q |
|---------------------|----------------------------------------------------------------------------------------------------|-----------|
| ☆ 🖉 🎬 · 🏾           | · 除・ 区                                                                                                    |           |
|                     | Упознај Србију<br>Контролни панел_ Моји курсеви_ Крагујевац - град_ Крагујевац_ Радоје Домановић_ Упознај Србију_ Србија кроз градове_ Провера знања_ Уреди тест                                         |           |
|                     | Уређивање теста: Провера знања<br>Питања: 0   Теот је отворен (затвара се 4/04/2021 11:39)<br>РЕОРГАНИЗУЈ СТРАНИЦЕ ИЗАБЕРИ ВИШЕ СТАВКИ<br>избанке питања<br>ни се избанке питања<br>ни се избанке питања |           |

Потом се отвара прозор са понуђеним типовима питања која се могу креирати у оквиру теста. Форма питања бира се кликом на исту и додатним потврђивањем кликом на дугме **Додај**.

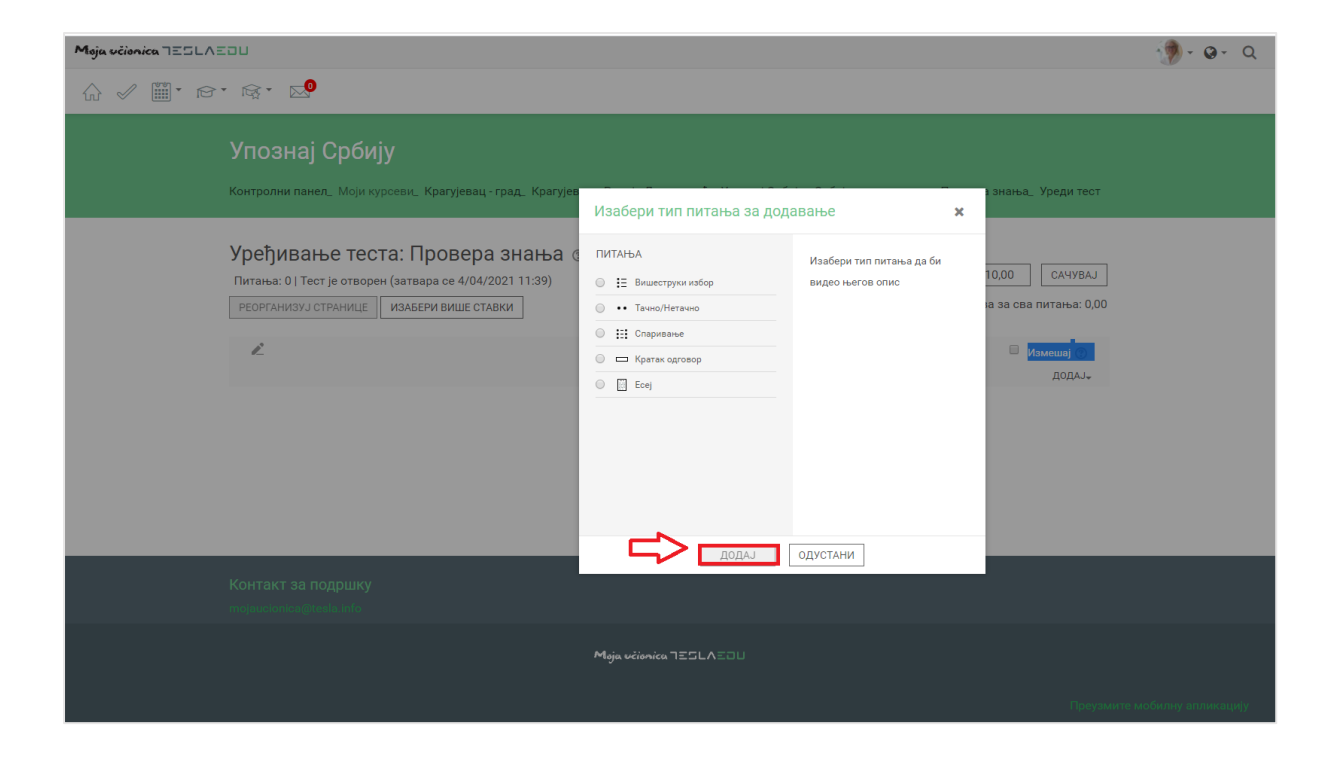

Као први пример, узећемо случај креирања питања у форми Кратак одговор.

| Moja učionica TESLAEDU                                                                                                    | 19 - | <b>Ø</b> - | Q |
|----------------------------------------------------------------------------------------------------|------|------------|---|
|                                                                                                    |      |            |   |
| Упознај Србију                                                                                                    |      |            |   |
| контролни панел_ моји курсеви_ кратујевац - град_ кратујев<br>Изабери тип питања за додавање 🗙                                                                   |      |            |   |
| Уређивање теста: Провера знања<br>Питања: 0.1 Тест је отворен (затвара се 4/04/2021 11:39)<br>РЕОРГАНИЗУЈ ОТРАНИЦЕ<br>ИЗАБЕРИ ВИШЕ СТАВКИ<br>ИЗАБЕРИ ВИШЕ СТАВКИ |      |            |   |
| Контакт за подршку                                                                                                    |      |            |   |
| mojouotenica (iteala info                                                                                                    |      |            |   |
| Moja učionica 725LA≣∂U                                                                                                    |      |            |   |

Апликација отвара нову страницу у оквиру које се за одабрану форму питања отвара низ поља која је потребно попунити како би питање било дефинисано. Најпре је неопходно унети **Назив питања** и сам **Текст питања**.

| Moja učionica 725LAEDU                                                                                                    | - 🧑 - | <b>Q</b> - | Q |
|----------------------------------------------------------------------------------------------------|-------|------------|---|
|                                                                                                    |       |            |   |
| <b>Упознај Србију</b><br>Контролни панел_ Моји курсеви_ Крагујевац - град_ Крагујевац_ Радоје Домановић_ Упознај Србију_ Србија кроз градове_ Провера знања_<br>Банка питања_ Питања_ Уређивање питања типа кратак одговор |       |            |   |
| Додавање питања типа кратак одговор ⊚<br>▶ прошири све                                                                                                    |       |            |   |
| ∗ Општа подешавања                                                                                                    |       |            |   |
| Категорија Подразумевано за Провер 🔻                                                                                                    |       |            |   |
| Назив питања • Главни град                                                                                                    |       |            |   |
|                                                                                                    |       |            |   |
| Који је главни град Србије?                                                                                                    |       |            |   |
|                                                                                                    |       |            |   |
|                                                                                                    |       |            |   |
|                                                                                                    |       |            |   |
|                                                                                                    |       |            |   |
|                                                                                                    |       |            |   |
| ① Радна верзија је сачувана.                                                                                                    |       |            |   |

Након тога потребно је дефинисати број поена (оцену) које носи ово питање, као и да ли ће величина слова у одговору бити значајан фактор за признавање одговора или не.

| Moja učionica IESLAEOU                                |                                                                                                    | 🐌 · @ · Q |
|-------------------------------------------------------|----------------------------------------------------------------------------------------------------|-----------|
| ☆ 🖉 🎬 ' 15'' 15'' 15''                                |                                                                                                    |           |
|                                                       | Који је главни град Србије?                                                                                                    |           |
|                                                       |                                                                                                    |           |
| Подразумевана оцена *<br>Опште повратне информације ⑦ |                                                                                                    |           |
|                                                       |                                                                                                    |           |
| Рааликовање малих и ВЕЛИКИХ<br>слова                  | Не, величина слова није би т<br>Не, величина слова није бита<br>Да, велична слова мора да се поклапа                                                                                                    | <b>•</b>  |
| Тачни одговори                                        | Морате понудити најмање један могући одговор. Одговори који се не попуне неће се користити. ** се може користити<br>као џокер знак који замењује било који низ знакова. Први одговор који се поклопи са датим користиће се за<br>одређивање резултата и повратних информација. |           |

**Напомена**: Приликом дефинисања тачног одговора на питања код којих се као одговор очекује допуна (нпр. тип питања Кратак одговор), потребно је навести све опције које се могу сматрати тачним:

- одговор са почетним великим словом и одговор са почетним малим словом
- одговор на ћирилици и одговор на латиници
- одговор са словима попут č, ć, ž, đ, š и одговор са словима попут с, z, dj, s

Признавање одговора који су написани великим или малим словом, може се директно одабрати као опција у апликацији одабиром опције "Не, величина слова није битна" у листи падајућих вредности поља **Разликовање малих и ВЕЛИКИХ слова:** 

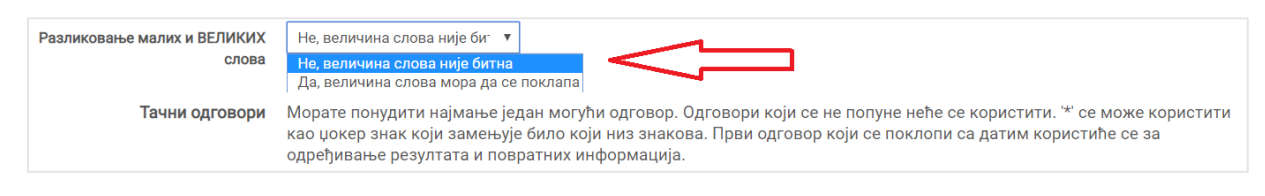

На наставнику је да дефинише које одговоре ће признавати као тачне, али ако нпр. одлучи да призна одговор који ученик напише и латиницом и ћирилицом, потребно је да у делу дефинисања тачног одговора наведе обе опције и назначи их као тачне.

Након што су дефинисани основни параметри везани за тачан одговор, потребно је исти дефинисати у оквиру дела **Одговори**. У делу намењеном за одговор, уписујемо решење које ће бити сматрано тачним одговором. У пољу **Оцена** потребно је дефинисати број поена, односно постотак укупног броја поена намењеног тачном одговору на питање које дефинисани одговор носи. Како се овде ради о типу питања **Кратки одговор**, може постојати само један тачан и самим тим он носи 100% поена. Такође, у овом делу је могуће уписати и одређену **Повратну информацију** по жељи која ће се приказати ученику уз овај одговор.

| Moja učionica IIILAIIU            |                                                                                                    | 🐌 - @ - Q |
|-----------------------------------|----------------------------------------------------------------------------------------------------|-----------|
| ☆ ✓ ▥・☆・☆・ №                      |                                                                                                    |           |
| - Одговори                        |                                                                                                    |           |
| Одговор 1<br>Повратне информације | Београд         Оцена         Ниједан         ▼           Ниједан         100%         100%         100%         100%         100%         100%         100%         100%         100%         100%         100%         100%         100%         100%         100%         100%         100%         100%         100%         100%         100%         100%         100%         100%         100%         100%         100%         100%         100%         100%         100%         100%         100%         100%         100%         100%         100%         100%         100%         100%         100%         100%         100%         100%         100%         100%         100%         100%         100%         100%         100%         100%         100%         100%         100%         100%         100%         100%         100%         100%         100%         100%         100%         100%         100%         100%         100%         100%         100%         100%         100%         100%         100%         100%         100%         100%         100%         100%         100%         100%         100%         100%         100%         100%         100%         100%                                                                                                    |           |
| Одговор 2<br>Повратне информације | Oquena         0%           Oquena         20%           Image: Constraint of the second second s |           |
|                                   |                                                                                                    |           |
| Одговор 3<br>Повратне информације |                                                                                                    | 0         |

Након што су све релевантне вредности унете, потребно их је сачувати кликом на дугме **Сачувај промене** на дну стране.

| Moja učionica TESLAE | :00                  |                                     | 👘 - 🛛 - Q |
|----------------------|----------------------|-------------------------------------|-----------|
|                      | - ॡ - ⊵⁰             |                                     |           |
|                      |                      |                                     |           |
|                      | Одговор 3            | Оцена Ниједан 🔻                     |           |
|                      | Повратне информације |                                     |           |
|                      |                      |                                     |           |
|                      |                      |                                     |           |
|                      |                      | ДОДАЈ ПРАЗНА ПОЉА ЗА ЈОШ З ОДГОВОРА |           |
| Þ                    | Вишеструки покушаји  |                                     |           |
| Þ                    | Ознаке               |                                     |           |
|                      |                      | САЧУВАЈ ПРОМЕНЕ И НАСТАВИ УРЕЂИВАЊЕ |           |
|                      |                      | САЧУВАЈ ПРОМЕНЕ                     |           |

Потврдом вредности, апликација нас враћа на страницу са листом питања за дефинисани тест. Кликом на дугме **Додај** може се додати још питања у исти тест.

| Moja učionica JESLA | au                                                                                                    |                                          |                                                                         | 💮 - Q - Q |
|---------------------|----------------------------------------------------------------------------------------------------|------------------------------------------|-------------------------------------------------------------------------|-----------|
| ☆ 🖉 🎬 • 🆻           | · 🛱 · 🖂                                                                                                    |                                          |                                                                         |           |
|                     | Упознај Србију<br>Контролни панел_ Моји курсеви_ Крагујевац-град_ Крагу                                                                | ијевац_ Радоје Домановић_ Упознај Србијј | у_ Србија кроз градове_ Провера знања_ Уреди тест                       |           |
|                     | Уређивање теста: Провера знања<br>Питања: 1   Тест је отворен (затвара се 4/04/2021 11:39)<br>ГРЕОРГАНИЗУЈ СТРАНИЦЕ ИЗБЕРИ ВИШЕ СТАВКИ | 0                                        | Максимална оцена 10,00 САЧУВАЈ<br>Максимално бодова за сва питања: 1,00 |           |
|                     | 🖍<br>Страница 1<br>1 📼 🏘 Главни град                                                                                                   | Који је главни град Србије?              | □ Измешај ()<br>додај_<br>Q X 1.002                                     | <b>~</b>  |
|                     |                                                                                                    |                                          | Morea                                                                   | <b>~</b>  |

Одабиром опције **Ново питање** отвара се поново листа расположивих форми питања од којих се може изабрати одговарајућа. Као други пример узећемо питање типа **Вишеструки избор** које подразумева да питање има више понуђених одговора од којих један или више може бити тачан.

| Moja učionica IIILAIU                                                                                                    | 🧐 - Q - Q                                                                                                    |
|----------------------------------------------------------------------------------------------------|----------------------------------------------------------------------------------------------------|
| ☆ 🖉 🕮 * 12* 16* 15* 15*                                                                                                    |                                                                                                    |
| Упознај Србију<br>Контролни панел_ Моји курсеви_ Крагујевац - град_ Крагујевац_ Радоје Домановић_ Упознај Србију_ Срб                  | ија кроз градове_ Провера знања_ Уреди тест                                                                      |
| Уређивање теста: Провера знања<br>Питања: 1 ј Тест је отворен (затвара се 4/04/2021 11:39)<br>РЕОРГАНИЗУЈ СТРАНИЦЕ ИЗАБЕРИ ВИШЕ СТАВКИ | Максимална оцена 10,00 САЧУВАЈ<br>Максимално бодова за сва питања: 1,00                                          |
| Страница 1           1         П         Павни град         Који је главни град Србије?                                                | <ul> <li>ново питање</li> <li>из банке питања</li> <li>ново насумично одабрано питање</li> <li>додаЈ-</li> </ul> |

| Moja včionica JESLAEDU                                                                                                    |                        |                                                                     | 💮 - O - Q                                                      |
|----------------------------------------------------------------------------------------------------|------------------------|---------------------------------------------------------------------|----------------------------------------------------------------|
| - ling → - ling + ling → - ling + ling → - ling → - ling |                        |                                                                     |                                                                |
| Упознај Србију                                                                                                    |                        |                                                                     |                                                                |
| Контролни панел_ Моји курсеви_ Крагујевац - град. Крагујен                                                                                                    | Изабери тип питања за  | додавање 🗙                                                          | азнања_ Уреди тест                                             |
| Уређивање теста: Провера знања с<br>Питања: 1 Гест је отворен (затвара се 704/2021 113<br>РЕСРГАНИЗУЈСТРАНИЦЕ ИЗАБЕРИ ВИШЕ СТАВКИ<br>Страница 1                                                                                                    | ПИТАЊА                 | Дозволите избор једног или више одговора<br>са предефинисане листе. | 10,00 САЧУВАЈ<br>на за сва питања: 1,00<br>Измешај Э<br>ДОДАЈ- |
| і Сі 🦋 Главни град                                                                                                    |                        | ОЛУСТАНИ                                                            | додал.                                                         |
| Контакт за подршку<br>mojaucionica@tesla.info                                                                                                    |                        |                                                                     |                                                                |
|                                                                                                    | Moja včionica 725LAZOU |                                                                     |                                                                |
|                                                                                                    |                        |                                                                     |                                                                |

Најпре се попуњавају Назив питања и Текст самог питања.

| Moja učionica IEILAEDU                                                                                                    | 💮 - હન વ |
|----------------------------------------------------------------------------------------------------|----------|
|                                                                                                    |          |
| Упознај Србију                                                                                                    |          |
| Контролни панел_ Моји курсеви_ Крагујевац - град_ Крагујевац_ Радоје Домановић_ Упознај Србију_ Србија кроз градове_ Провера знања_<br>Банка питања_ Питања_ Уређивање питања вишеструког избора |          |
| Додавање питања вишеструког избора 💿                                                                                                    |          |
| ▼ Општа подешавања                                                                                                    |          |
| Категорија Подразумевано за Провер 🔻                                                                                                    |          |
| Назив питања * Други највећи град                                                                                                    |          |
|                                                                                                    |          |
| Који је други највећи град у Србији?                                                                                                    |          |
|                                                                                                    |          |
|                                                                                                    |          |
|                                                                                                    |          |
|                                                                                                    |          |
|                                                                                                    |          |

Потом се по истом принципу као и за питање типа **Кратак одговор** попуњава број поена (оцену) који носи ово питање. У овом случају потребно је и дефинисати колико тачних одговора питање има и то се ради одабиром једне од две понуђене опције у падајућој листи вредности поља **Један или више тачних одговора?**.

| Moja učionica JESLAEDU                                      |                                                                               | 💮 - Q - Q |
|-------------------------------------------------------------|-------------------------------------------------------------------------------|-----------|
| û √ III · ☞ · ☞ ·                                           |                                                                               |           |
|                                                             | Који је други највећи град у Србији?                                          |           |
|                                                             |                                                                               |           |
|                                                             |                                                                               |           |
|                                                             |                                                                               |           |
|                                                             |                                                                               |           |
|                                                             |                                                                               |           |
|                                                             |                                                                               |           |
| Подразумевана оцена *                                       | 1                                                                             |           |
| Опште повратне информације                                  |                                                                               |           |
|                                                             |                                                                               |           |
|                                                             |                                                                               |           |
|                                                             |                                                                               |           |
|                                                             |                                                                               |           |
|                                                             |                                                                               |           |
| Зедан или више гачних одговора?                             | чани један за часнор – т<br>Дозвољен избор више одговора<br>Самоједан адговор | $\frown$  |
| намешати редослед одговора? 🕤<br>Начин обележавања одговора | a., 6,, ų.,                                                                   |           |

Након тога потребно је и дефинисати да ли ће распоред одговора који се ученицима приказује увек бити исти или ће се разликовати. Уколико би требало да се разликује, неопходно је означити квадратић поред исписа **Измешати редослед одговора?**. Одмах испод доступна је могућност дефинисања **Начина обележавања одговора** одабиром вредности из падајуће листе.

| Moja učionica IZILAZIU                   |                                                                                           | 🐌 - Q - Q |
|------------------------------------------|-------------------------------------------------------------------------------------------|-----------|
| ☆ 🖉 🎬 * ☞ * ☞ * 🔜                        |                                                                                           |           |
| Подразумевана оцена *                    | 1                                                                                         |           |
| Опште повратне информације 🕐             |                                                                                           |           |
|                                          |                                                                                           |           |
|                                          |                                                                                           |           |
| Jедан или више тачних одговора?          | Гамо један одговор 🔻                                                                      |           |
| Измешати редослед одговора? ③            | 2                                                                                         |           |
| Начин обележавања одговора<br>- Одговори | a, 6, 4, <b>V</b><br><b>a</b> , 6, 14, <b>V</b><br><b>b</b> , 5, 14,<br><b>b</b> , 5, 14, |           |
| Одговор 1                                |                                                                                           |           |
| Оцена                                    | Ниједан 🔻                                                                                 | G         |
| Повратне информације                     |                                                                                           |           |

У делу **Одговори**, потребно је дефинисати понуђене одговоре на питање. Уколико је одабрана опција да питање има само један тачан одговор, онда ће тај одговор носити 100% поена. У случају да питање има више тачних одговора, потребно је одредити колико % од укупног броја поена које носи ово питање ће који одговор носити и унети у део **Оцена**. За сваки одговор могуће је дефинисати и одговарајућу **Повратну информацију** које ће се приказивати ученику.

| Moja učionica ⊐Ξ⊆L∧Ξ□U |                        | 🐌 - @ - Q |
|------------------------|------------------------|-----------|
| ☆ 🖉 🎬 * ☞ ፣ ☞ ፣ 🔜      |                        |           |
| Одговор 1              |                        |           |
| Оцена                  | Ниједан 🔻              |           |
| Повратне информације   |                        |           |
|                        |                        |           |
| Одговор 2              |                        |           |
| Оцена                  | 100% V                 |           |
| Повратне информације   |                        |           |
|                        |                        |           |
| Одговор 3              |                        |           |
| Оцена                  | ную усона<br>Ниједан Т | 6         |
| Повратне информације   |                        |           |

Унете вредности потребно је сачувати кликом на дугме Сачувај промене на дну стране.

| Moja učionica IESLAEOU                           | 💮 - @ - Q               |
|--------------------------------------------------|-------------------------|
|                                                  |                         |
|                                                  |                         |
| ДОДАЈ ПРАЗНА ПОЉА ЗА ЈОШ З ОДГОВОРА              |                         |
| Комбиноване повратне информације                 |                         |
| ▶ Вишеструки покушаји                            |                         |
| ▶ Ознаке                                         |                         |
| САЧУВАЈ ПРОМЕНЕ И НАСТАВИ УРЕЂИВАЊЕ              |                         |
| Сачувај промене                                  |                         |
| Неопходна поља у овом обрасцу су означена са * . |                         |
| Контакт за подршку<br>mojaucionica@treata_info   |                         |
| Myja učionica 7Ξ5LΛΞ□U                           | •                       |
| Преуз                                            | мите мобилну апликацију |

Апликација поново отвара листу питања која су садржана у дефинисаном тесту. Питања се могу додавати по истом принципу док год не буду додата сва која би сачинила одговарајући тест.

|                                                                                                    | ~ ~ |
|----------------------------------------------------------------------------------------------------|-----|
|                                                                                                    |     |
| <b>Упознај Србију</b><br>Контролни панел_ Моји курсеви_ Крагујевац - град_ Крагујевац_ Радоје Домановић_ Упознај Србију_ Србија кроз градове_ Провера знања_ Уреди тест                                                                                                    |     |
| Уређивање теста: Провера знања (*)           Питања: 2   Тест је отворен (затвара се 4/04/2021 11:39)         Максимална оцена 10,00         САЧУВАЈ           РЕОРГАНИЗУЈ СТРАНИЦЕ         Изабери више ставки         Максимално бодова за сва питања: 2,00                  |     |
| Страница 1         додл           Ф 1 Ф Главни град         Који је главни град Србије?         Q X         1.00 2           Страница 2         додл         додл           Ф 2 Н Ф Други највећи град         Који је други највећи град у Србији?         Q X         1.00 2 |     |

Број поена које питања носе могуће је мењати и са ове странице кликом на оловку поред броја поена и директним уносом нових вредности. Како би нове вредности биле сачуване, након уноса вредности потребно је кликнути дугме **Enter** на тастатури рачунара.

| Moja včionica IIILAIU                                                                                                    |                                                                                                    | 💮 - @ - Q |
|----------------------------------------------------------------------------------------------------|----------------------------------------------------------------------------------------------------|-----------|
| ☆ ✓ ▓・☞・☞・ 🕬                                                                                                    |                                                                                                    |           |
| Упознај Србију<br>Контролни панел_ Моји курсеви_ Крагујевац - град_ Краг                                                               | ујевац. Радоје Домановић_ Упознај Србију_ Србија кроз градове_ Провера знања_ Уреди тест                                                                                                    |           |
| Уређивање теста: Провера знања<br>Питања: 2   Тест је отворен (затвара се 4/04/2021 11:39)<br>РЕОРГАНИЗУЈ СТРАНИЦЕ ИЗАБЕРИ ВИШЕ СТАВКИ | а 💿 Максимална оцена 10,00 САЧУВАЈ Максимално бодова за сва питања: 2,00                                                                                                    |           |
| Страница 1<br>Ф 1 Ф ф Главни град<br>Страница 2<br>Ф 2 І Б ф Други највећи град                                                        | В Измешај (*)<br>дода.↓<br>Који је главни град Србије?<br>Сола.↓<br>Притисните тастер Ексаре' за отказивање, в тастер Екси", када завршите<br>Који је други највећи град у Србији?<br>Сода.↓ | -         |

Могуће је и дефинисати укупна број поена односно оцену за цео тест директним уношењем вредности у дефинисано поље и потврдом уз помоћ тастера **Enter** на рачунару.

| Moja učionica 755LAZOU                                                                                                    |                                                                                     |                                                                                                    | 💮 - Q - Q |
|----------------------------------------------------------------------------------------------------|-------------------------------------------------------------------------------------|----------------------------------------------------------------------------------------------------|-----------|
| ☆ ✓ ▓・☞・☞・∞                                                                                                    |                                                                                     |                                                                                                    |           |
| Упознај Србију<br>Контролни панел_ Моји курсеви_ Кратујевац - град. Крат                                                               | ујевац., Радоје Домановић_, Упознај Србију., С                                      | рбија кроз градове_ Провера знања_ Уреди тест                                                                                                    |           |
| Уређивање теста: Провера знања<br>Питања: 2   Тест је отворен (затвара се 4/04/2021 11:39)<br>РЕОРГАНИЗУЈ СТРАНИЦЕ ИЗАБЕРИ ВИШЕ СТАВКИ |                                                                                     | Максимална оцена 10,00 САЧУВАЈ<br>Максимално бодова за сва питања: 2,00                                                                                                    |           |
| Страница 1 Страница 1                                                                                                    | Који је главни град Србије?<br>Притисмите п<br>Који је други највећи град у Србији? | Konceveraje (* 1.00 / 2.00 / 2.0 |           |
|                                                                                                    |                                                                                     | ДОДАЈ <sub>т</sub>                                                                                                    |           |

Након што су сви параметри везани за питања дефинисани, потребно их је сачувати кликом на дугме Сачувај.

| Moja učionica IIILAIU                                                                                                    |                                   |                                                                                                    | 🐌 • 🛛 • 🔍 |
|----------------------------------------------------------------------------------------------------|-----------------------------------|----------------------------------------------------------------------------------------------------|-----------|
|                                                                                                    |                                   |                                                                                                    |           |
| Упознај Србију<br>Контролни панел_ Моји курсеви_ Крагујевац - град_ Краг                                                                 | ујевац_ Радоје Домановић_ Упозн   | ај Србију_ Србија кроз градове_ Провера знања_ Уреди тест                                                                                                    |           |
| Уређивање теста: Провера знања<br>Питања: 2   Тест је отворен (затвара се 4/04/2021 11:39)<br>РЕОРГАНИЗУЈ СТРАНИЦЕ И ИЗАБЕРИ ВИШЕ СТАВКИ | a ®                               | Максимална оцена 10.00 САЧУВАЈ <<br>Максимално бодова за сва питања: 2,00                                                                                                    | ¢         |
| Страница 1<br>ф 1 — ф Главни град<br>Страница 2                                                                                          | Који је главни град Србије?       | Измешај ⊕<br>ДОДАЈ-<br>Q X 1,00 2<br>Построинте такто Техаре на отказивање а такто Техаре на отказивање а такто Техаре на отказивање а такто Техаре на пола L                                                                                                    |           |
| 🕂 💈 🗄 🍄 Други највећи град                                                                                                    | Који је други највећи град у Срби | Minis and the code of the code of the cod |           |

Пошто је све сачувано, повратком на курс отвара се поље са основним информацијама о самом тесту, као и могућност да се креирани тест погледа. Преглед тест је могућ кликом на дугме **Прегледај тест сада**.

| Moja sčionica ⊐Ξ⊑L∧ | EDU                                                                                                    | 💮 - Q - Q |
|---------------------|----------------------------------------------------------------------------------------------------|-----------|
| ☆ 🖉 🎬 🖻             | ··· · · · · · · · · · · · · · · · · ·                                                                                                     |           |
|                     | Упознај Србију<br>Контролни панел_ Моји курсеви_ Крагујевац - град. Крагујевац. Радоје Домановић_ Упознај Србију_ Србија кроз градове_ Провера знања, Уреди тест                                                                                                    |           |
|                     | Уређивање теста: Провера знања<br>питања: 2   Тест је отворен (затвара се 4/04/2021 11:9)<br>РЕОРГАНИЗУЈ СТРАНИЦЕ<br>ИзаБЕРИ ВИШЕ СТАВКИ<br>Максимално бодова за сва питања: 2,00<br>Који је главни град<br>Који је главни град Србије?<br>Страница 2<br>Страница 2<br>Страница 2<br>Страница 2<br>Притконите тастер Евсере за отказнавње, а тастер Елсере за отказнавње, а тастер Елсере за отказнавње стравни град Србији сруги највећи град у Србији сруги највећи град у Србији сруги највећи град у Србији сруги највећи срав срав срав срав срав срав срав срав |           |
| Maia učianica TEGLA |                                                                                                    | A         |
| û < ∭• ₪            | <br>× ⊊ × ⊠                                                                                                    |           |
|                     | Упознај Србију<br>Контролни панел_ Моји курсеви_ Крагујевац - град_ Крагујевац. Радоје Домановић_ Упознај Србија_ Србија кроз градове_ Провера знања                                                                                                    |           |
|                     | Провера знања<br>Провера знања о градовима Србије<br>Овај тест је отворен у субота, 4. април 2020., 11:39<br>Овај тест се затвара недеља, 4. април 2020., 11:39.<br>Временско ограничење: 5 min<br>Метод оцењивања: Највиша оцена                                                                                                    |           |

Кликом на ово дугме отвара се нови прозор који нуди могућност полагања теста. Наставник може одабрати ову опцију кликом на дугме **Започни покушај решавања** и проверити да ли је све добро подешено, односно како ће ученик видети креирани тест.

| Moja včionica JESLAZOU                                                    |                                                                                                    | 💮 - @ - Q |
|---------------------------------------------------------------------------|----------------------------------------------------------------------------------------------------|-----------|
| ☆ ✓ ▦・☞・☞・ ☑                                                              |                                                                                                    |           |
| <b>Упознај Србију</b><br>Контролни панел_ Моји курсеви_ Кратујевац - град | q, Кратујевац, Радоје Домановић, Упознај Србију, Србија кроз градове, Провера знања                                                                                                    |           |
| <b>Провера знања</b><br>Провера знања о градовима Србије                  | Започни покушај решавања         ×           Овај         Временски ограничен тест           Тест има аременско ограничење (5 min). Време ће се одбројавати од момента почетка покушаја и морате предати своје одговоре пре него што истекне. Да ли сте сигурни да сада желите да започнете решавање теста?           Седа желите да започнете решавање теста?           Дерсе сада желите да започни покушај РЕШАВАЊА<br>ОДУСТАНИ |           |
| Контакт за подршку<br>mojaucionica@tealls.info                            |                                                                                                    |           |
|                                                                           | Moja učionica 7Ξ5LΛΞ□U                                                                                                    |           |
|                                                                           |                                                                                                    |           |

Апликација даје приказ питања и њихових дефинисаних параметара.

| Moja učionica IESLAEOU                                                                                                    |                                                                                                    | 🐌 - Q - Q |
|----------------------------------------------------------------------------------------------------|----------------------------------------------------------------------------------------------------|-----------|
| û ✓ III · r r r r                                                                                                    |                                                                                                    |           |
| Упознај<br>Контролни панел                                                                                                    | Србију<br>1. Моји курсеви, Крагујевац - град, Крагујевац, Радоје Домановић, Упознај Србију, Србија кроз градове, Провера знања, Преглед |           |
| Питање 1<br>Још инје<br>одговорено<br>Маскимална<br>оцена 2,00<br>№ Обележи<br>питање<br>индикатором<br>(заставицом)<br>இ Уреди питање | Који је главни град Србије?<br>Одговор:                                                                                                 |           |
|                                                                                                    | СЛЕДЕЋА СТРАНИЦА                                                                                                    |           |

Овако креиран тест аутоматски бива оцењен након што га ученик уради при чему резултати моментално постају видљиви и ученику и наставнику.

## 4 Праћење резултата

Наставник може у било ком тренутку испратити статус и резултате теста за сваког ученика. Како би то урадио потребно је да најпре кликне на назив теста за који жели да провери резултате.

| Maja učionica IISLAIDU |                                                                                                    |                                                                                                    |                   |  |  |  |  |  |
|------------------------|----------------------------------------------------------------------------------------------------|----------------------------------------------------------------------------------------------------|-------------------|--|--|--|--|--|
| ☆ 🖉 🛍 • 😚              | * ॡ * ⊠⁰                                                                                                    |                                                                                                    | ИСКЉУЧИ УРЕЂИВАЊЕ |  |  |  |  |  |
|                        | ф                                                                                                    |                                                                                                    |                   |  |  |  |  |  |
|                        | Србија кроз градове 🔎                                                                                                    |                                                                                                    |                   |  |  |  |  |  |
|                        | Упознајмо Србију кроз градове<br>Овде ћемо упознати неке од градова С<br>интерактивне апликације.<br>Кроз наведене апликације ћемо пажљы<br>градовима, в атом ћемо урадити неке<br>знање и унапредили га. | рбије, њихову историју и културу кроз<br>иво проучити информације о тим<br>домаће задатке, да бисмо показали своје |                   |  |  |  |  |  |
|                        | Ф 🔗 Ниш                                                                                                    | Д <sup>*</sup> УРЕДИ, ✓                                                                                            |                   |  |  |  |  |  |
|                        | <ul> <li>Научили смо о Нишу</li> </ul>                                                                                                    | 🖉 уредит 🚨 🗹                                                                                                    |                   |  |  |  |  |  |
|                        | 🕂 🧷 Нови Сад                                                                                                    | уреди., ⊡                                                                                                    |                   |  |  |  |  |  |
|                        | 💠 👌 Научили смо о Новом Саду                                                                                                    | 🖉 уреди. 🙎 🗹                                                                                                    |                   |  |  |  |  |  |
|                        | 🕂 🔗 Крагујевац                                                                                                    | 🖉 УРЕДИ-                                                                                                    |                   |  |  |  |  |  |
|                        | 🕀 📳 Научили смо о Крагујевцу                                                                                                    | 🖉 уреди. 👤 🗹                                                                                                    |                   |  |  |  |  |  |
|                        | 🕆 🔗 Београд                                                                                                    | ∥ уреди. 🗹                                                                                                    |                   |  |  |  |  |  |
|                        | 🕀 📳 Научили смо о Београду                                                                                                    | 🖉 уредит 👤 🗹                                                                                                    |                   |  |  |  |  |  |
|                        | 🕀 🖹 Есеј - родни град                                                                                                    | 🖉 уредит 👤 🗹                                                                                                    |                   |  |  |  |  |  |
|                        | 💠 📄 Провера знања                                                                                                    | 🧷 уреди. 🚨 🖾                                                                                                    |                   |  |  |  |  |  |
|                        | $\hat{\mathbf{n}}$                                                                                                    | + ДОДАЈ АКТИВНОСТ ИЛИ РЕСУРС                                                                                       | 0                 |  |  |  |  |  |

Овим се отвара страница са основним информацијама о тесту и броју покушаја решавања истог од стране ученика.

| Moja učionica 725LAEOU |                                                                                                    |  |  |  |  |  |
|------------------------|----------------------------------------------------------------------------------------------------|--|--|--|--|--|
|                        | ar ∞ <b>0</b>                                                                                                    |  |  |  |  |  |
|                        | <b>Упознај Србију</b><br>Контролни панел_ Моји курсеви_ Крагујевац - град. Крагујевац. Радоје Домановић_ Упознај Србију_ Србија кроз градове_ Провера знања |  |  |  |  |  |
|                        | Провера знања<br>Провера знања с градовима Србије                                                                                                    |  |  |  |  |  |
|                        | Овај тест је отворен у субота, 4. април 2020., 11:39                                                                                                    |  |  |  |  |  |
|                        | Овај тест се затввра недеља, 4. април 2021., 11:39.                                                                                                    |  |  |  |  |  |
|                        | Временско ограничење: 5 min                                                                                                    |  |  |  |  |  |
|                        | Метод оцењивања: Највиша оцена                                                                                                    |  |  |  |  |  |
|                        | Укупан број покушаја: 2                                                                                                    |  |  |  |  |  |
|                        | Резиме ваших претходних покушаја                                                                                                    |  |  |  |  |  |
|                        | Покушај Статус Преглед                                                                                                    |  |  |  |  |  |
|                        | Преглед У току                                                                                                    |  |  |  |  |  |
|                        | НАСТАВИ ПОСЛЕДНЫ ПРЕГЛЕД                                                                                                    |  |  |  |  |  |

Потом је неопходно активирати мени који се налази са десне стране уколико већ није активиран. Активирање се врши тако што се кликне на три линије у горњем десном ћошку странице.

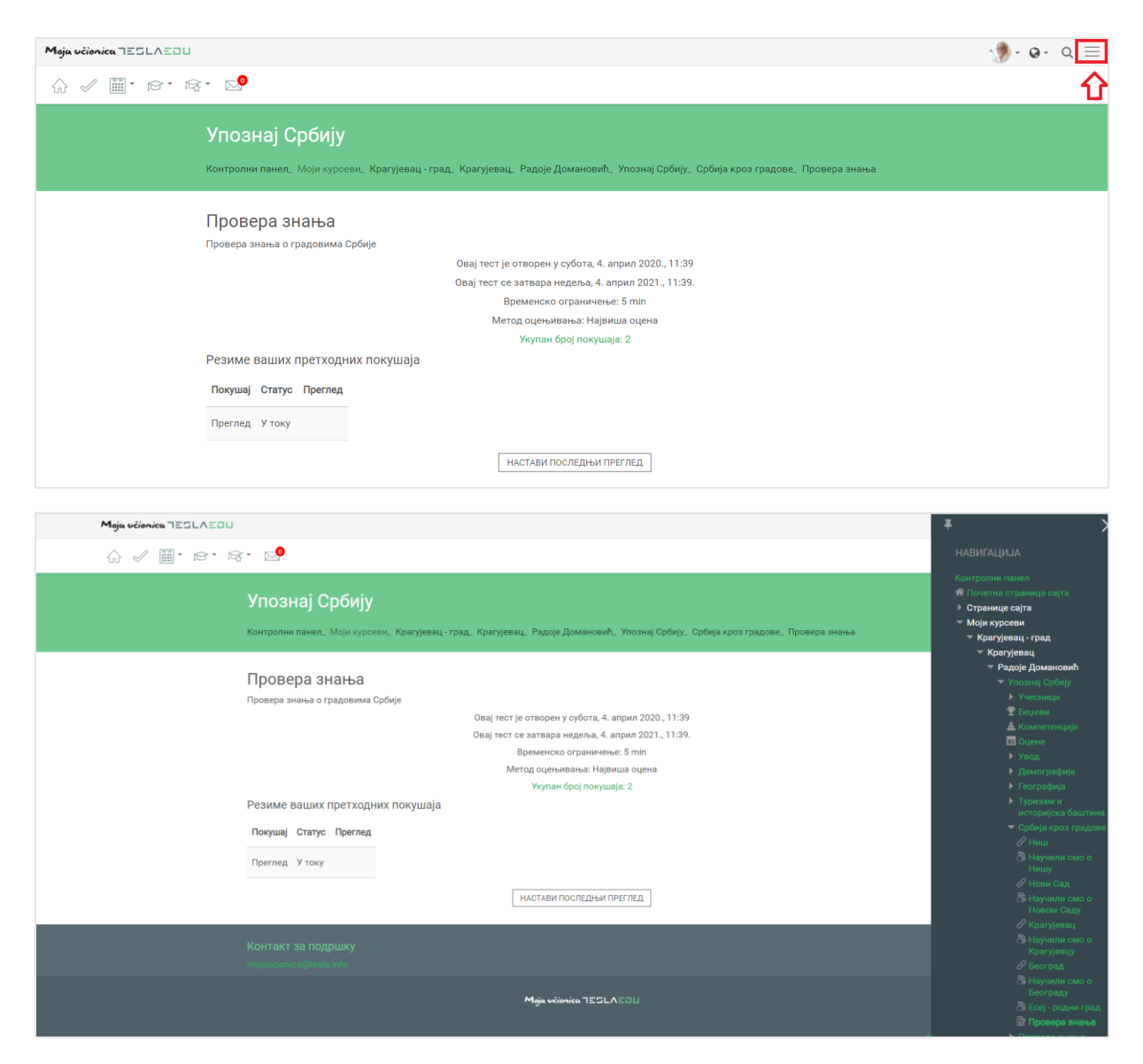

Како би мени остао видљив неопходно је кликнути на иконицу у његовом горњем левом углу.

|                                                                                                    | <b>*</b>                                                                                                    |
|----------------------------------------------------------------------------------------------------|----------------------------------------------------------------------------------------------------|
| û √ III · IB · IB · IB · IB · IB · IB · I                                                                                                    |                                                                                                    |
| <b>Упознај Србију</b><br>Контролни панел, Моји куроеви, Крагујевац-град, Крагујевац. Радоје Домановић, Упознај Србију, Србија кроз градове, Провера знања                                                                                                    | Контролни панел<br>Почетна страница сајта<br>> Странице сајта<br>* Моји курсеви<br>• Крагујевац - град<br>= Крагујевац - град                                                                                                    |
| Провера знања о градовима Србије<br>Фовај тест је отворен у субота, 4. април 2020., 11:39<br>Овај тест је отворен у субота, 4. април 2021., 11:39.<br>Овај тест је отворен у субота, 4. април 2021., 11:39.<br>Временско ограничење: 5 min<br>Метод оценивања: Највиша оцена<br>Истари органостраничење: 5 min<br>Метод оценивања: Највиша оцена<br>Истари органостраничење: 5 min<br>Метод оценивања: Највиша оцена<br>Истари органостраничење: 5 min<br>Метод оценивања: Највиша оцена<br>Метод оценивања: Највиша оцена<br>Метод оцена оцена<br>Метод оцена оцена<br>Метод оцена<br>Метод оцена оцена<br>Метод оцена<br>Метод оцена<br>Метод оцена<br>Метод оцена<br>Метод оцена<br>Метод оцена<br>Метод оцена<br>Метод оцена<br>Метод оцена<br>Метод оцена<br>Метод оцена<br>Метод оцена<br>М | <ul> <li>Аразустава,</li> <li>Радос Доманский</li> <li>Упозна) Србију</li> <li>Упозна) Србију</li> <li>Упознај</li> <li>Беџети</li> <li>Коллетенције</li> <li>Оцене</li> <li>Упод</li> <li>Географија</li> <li>Географија</li> <li>Географија</li> <li>Географија</li> <li>Географија</li> <li>Тупувази и<br/>историјска баштина</li> <li>Србија кроз градове</li> <li>Ниш</li> <li>Научили смо о<br/>Ници</li> <li>Научили смо о<br/>Ници</li> <li>Научили смо о<br/>Ници</li> <li>Научили смо о<br/>Ници</li> </ul> |
| Контакт за подршку<br>подеосогласофійствіа зибо                                                                                                    |                                                                                                    |
| Mgia vilanika 725LA20U                                                                                                    | <ul> <li>Научили смо о<br/>Београду</li> <li>Есеј - родни град</li> <li>Поревра знања</li> </ul>                                                                                                    |

Да је мени означен као видљив, зна се по томе што би иконица требало да промени свој смер.

| Moja učionica IESLAEOU                                                                                                    | 🧐 - Q - Q 📑                                                                                                    |
|----------------------------------------------------------------------------------------------------|----------------------------------------------------------------------------------------------------|
|                                                                                                    | НАВИГАЦИЈА                                                                                                    |
| Упознај Србију<br>Контролни панел, Моји курсеви, Крагујевац - град, Крагујевац, Радоје Домановић, Упознај Србију, Србија кроз градове, Провера :                                                                                                    | Контролни панел<br># Почата страница саута<br>> Странице саута<br>- Моји кросви<br>- Моји кросви<br>- Крагујевац, град<br>- Моји кросви                                                                                                    |
| Провера знања о градовима Србије<br>Провера знања о градовима Србије<br>Овај тест је отворен у субота, 4. април 2020, 11:39<br>Овај тест се азтвора недеља, 4. април 2021, 11:39.<br>Временско ограничење: 5 min<br>Метод оценивања: Највиша оцена<br>Укупан број покушаја: 2<br>Резиме ваших претходних покушаја<br>Покушај Статус Преглед<br>Преглед У току | <ul> <li>Kparyeeau</li> <li>Pagoj dowanomih</li> <li>Vraznaj Odokiji</li> <li>Vraznaj Odokiji</li> <li>Vraznaji</li> <li>Kozni reskujile</li> <li>Oqerre</li> <li>Ynog</li> <li>Ajevornašenja</li> <li>Toprađenja</li> <li>Toprađenja</li> <li>Toprađenja</li> <li>Toprađenja</li> <li>Coderskojile koporadovije</li> <li>Coderskojile koporadovije</li> <li>Opdaje</li> <li>Opdaje</li> <li>Pagode</li> <li>Hanati</li> <li>Bjelanomi</li> <li>Bjelanomi</li> <li>Bjelanomi</li> <li>Bjelanomi</li> <li>Bjelanomi</li> </ul> |
| НАСТАВИ ПОСЛЕДНЫМ ПРЕГЛЕД                                                                                                    | сызо н Мицу<br>⊘ Нови Сад<br>В Научили<br>смого<br>начаго                                                                                                    |
| KUMTAK SA POJUDIKY<br>regenelistica gitra ja uto<br>Mgia učlanka TESLA EDU                                                                                                    |                                                                                                    |
|                                                                                                    |                                                                                                    |

Када је мени подешен, потребно је у делу **Администрација > Администрација теста** одабрати поље **Резултати**.

| Moja učionica IESLAEDU                                                                                                    | 🐌 • 🛛 • 🔍 | *                                                                                                    |
|----------------------------------------------------------------------------------------------------|-----------|----------------------------------------------------------------------------------------------------|
| ŵ ✓ ⊞· ≈· ¤· ∞                                                                                                    |           |                                                                                                    |
| Упознај Србију<br>Контролни панел_ Моји курсеви_ Крагујевац - град_ Крагујевац_ Радоје Домановић_ Упознај Србију_ Србија кроз градове_ Провера знања                                                                                                    |           | <mark>№ Провера знања</mark><br>• Провера<br>знања                                                                                                    |
| Провера знања<br>Провера знања о градовима Србије<br>Овај тест је отворен у субота, 4. април 2020., 11:39<br>Овај тест се затвара недеља, 4. април 2021., 11:39.<br>Временско ограничење: 5 min<br>Метод оцењивања: Највиша оцена<br>Укупан бор і покушаја: -2 | Ĺ         | АДМИНИСТРАЦИЈА<br>• Уреди подешавања<br>• Измене за групе<br>и Измене за кориснике<br>• Уреди тест<br>• Суреди тест<br>• Резултати<br>• Резултати<br>• Локално додељене |
| Резиме ваших претходних покушаја<br>Покушај Статус Преглед<br>Преглед У току<br>настави последњи преглед                                                                                                    |           | улоге<br>Овлашлења<br>Провери овлашлења<br>Филтери<br>Заллски оактивностима<br>Креирање резеране<br>копије<br>Рестаурирање резеране<br>копије<br>Банка питања           |
| Контакт за подршку                                                                                                    |           | Администрација курса                                                                                                    |

Кликом на опцију **Резултати** отвара се нова страна са прегледом свих активности везаних за одабрани тест и ученике којима је намењен.

#### Moja učionica JESLAEOU

| Maja učionica TESLAEDU                                                                                                    | • 🕒 🛞 | *                                                                                                    |
|----------------------------------------------------------------------------------------------------|-------|----------------------------------------------------------------------------------------------------|
|                                                                                                    |       | НАВИГАЦИЈА                                                                                                    |
| Упознај Србију<br>Контролни панел, Моји курсеви, Кратујевац-град, Кратујевац, Радоје Домановић, Упознај Србију, Србија кроз градове, Провера знања, Резултати,<br>Оцене |       | Контролни панел<br>Почетна странице сајта<br>> Странице сајта<br>~ Моји курсеви<br>~ Кратујевац<br>~ Кратујевац                        |
| Провера знања<br>Укупан број покушаја: 2.<br>~ Шта укључити у извештај                                                                                                  |       | <ul> <li>Редоје Домановић</li> <li>Упознај Србију</li> <li>Учесници</li> <li>Веџеви</li> <li>▲ Компетенције</li> <li>Воцене</li> </ul> |
| Покушаји следећих корисница корисници кори су 🔻                                                                                                    |       | ▶ Увод<br>▶ Демографија<br>▶ Географија                                                                                                |
| Покушији чији је статус: 😢 У току 😢 Закаснела предаја 😢 Завршено 📽 Никад предато<br>— Приказ највише једног завршеног покушаја по кориснику (Највиша одена)             |       | Туризам и<br>историјска<br>баштина                                                                                                    |
| Прикажи само покухаје 📃 који су поново оцењени/обележени да их треба поново оценити                                                                                     |       | <ul> <li>Србија кроз<br/>градове</li> </ul>                                                                                            |
| ~ Опције приказа                                                                                                    |       | Инш                                                                                                    |
| Величина странице 30<br>Оцене за свяко питање Да •                                                                                                    |       | смо о Нишу                                                                                                    |
| ПРИКАЖИ ИЗВЕШТАЈ                                                                                                    |       | ℰ Крагујевац<br>В Научили<br>смо о<br>Крагујевцу                                                                                       |
| ОЦЕНИ СВЕ ПОНОВО ПРОБНО ПОНОВНО ОЦЕЊИВАЊЕ                                                                                                    |       | 🔗 Београд<br>🗟 Научили                                                                                                    |

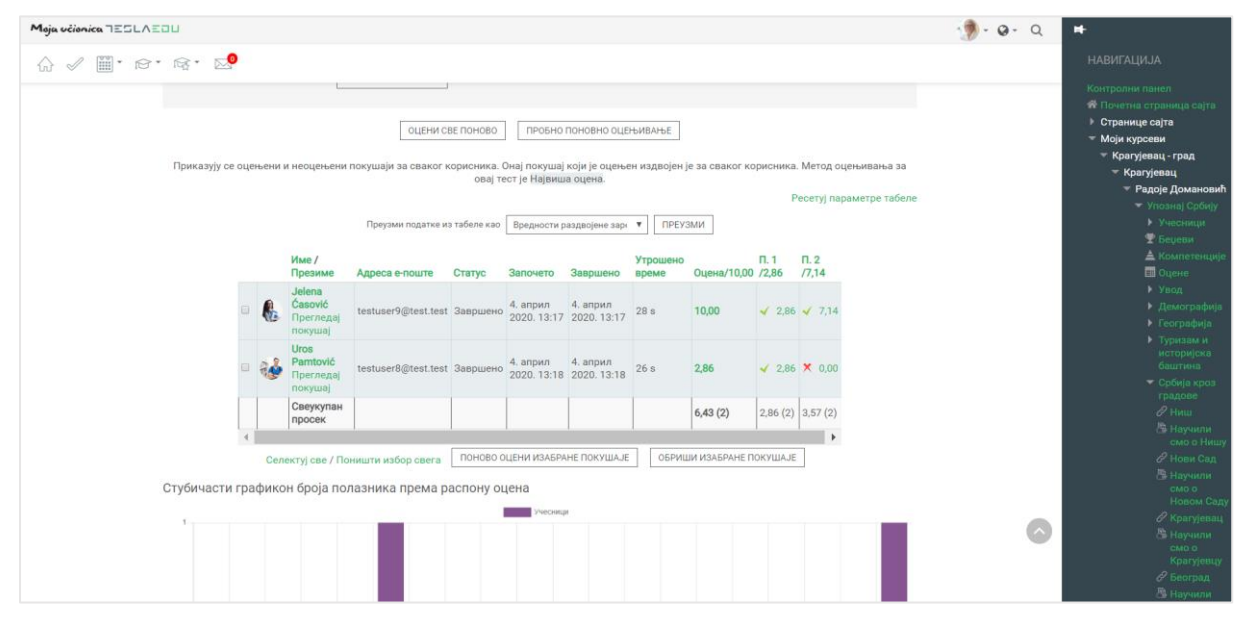

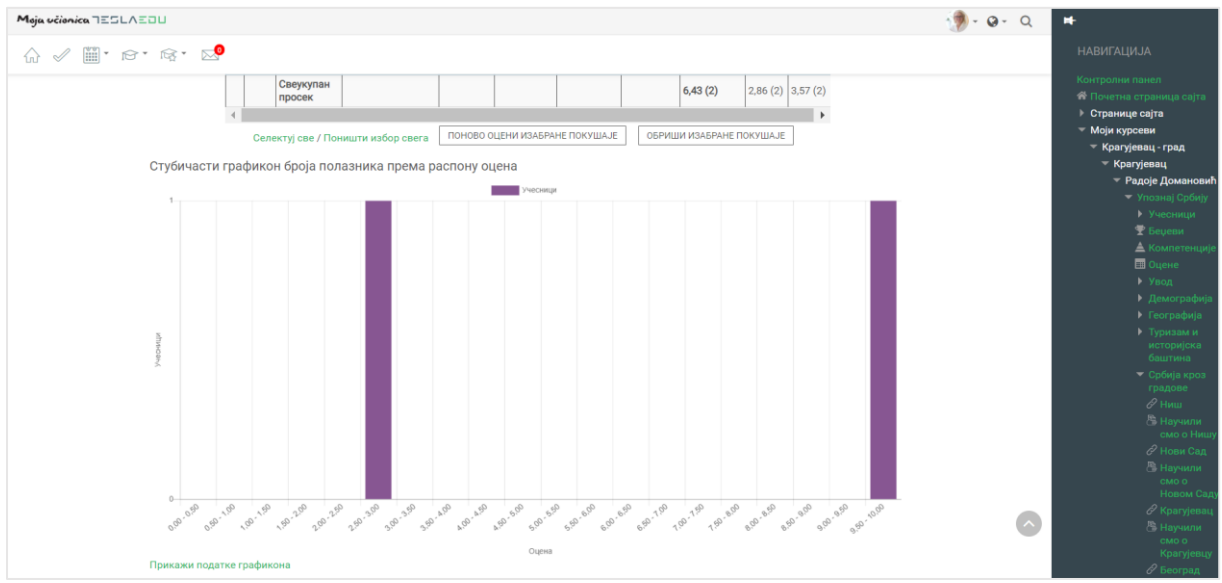

Moryће је податке извести из апликације у одређеном формату у оквиру дела **Преузми податке** из табеле у облику и кликом на дугме **Преузми**.

| Moja učionica TESLAE | :au         |        |         |                                                  |                                      |                        |                                            |                                                  |                       |                   |               |                          |                               | 👘 | - Q | +                                                                                    |
|----------------------|-------------|--------|---------|--------------------------------------------------|--------------------------------------|------------------------|--------------------------------------------|--------------------------------------------------|-----------------------|-------------------|---------------|--------------------------|-------------------------------|---|-----|--------------------------------------------------------------------------------------|
| û √ ∭· r≥·           | · 😰 • 🖂     | 0      |         |                                                  |                                      |                        |                                            |                                                  |                       |                   |               |                          |                               |   |     | НАВИГАЦИЈА                                                                           |
|                      | OL          | цене з | а свако | литање Да                                        | 9                                    | ٣                      |                                            |                                                  |                       |                   |               |                          |                               |   |     | Контролни панел<br>Почетна страница сајта<br>• Странице сајта                        |
|                      |             |        |         | ſ                                                | ПРИКАЖИ ИЗВЕШТАЈ                     |                        |                                            |                                                  |                       |                   |               |                          |                               |   |     | <ul> <li>Моји курсеви</li> <li>Крагујевац - град</li> <li>Крагујевац</li> </ul>      |
|                      |             |        |         |                                                  | ОЦЕНИ С                              | ВЕ ПОНОВО              | ПРОБНО                                     | ПОНОВНО ОЦЕ                                      | њивање                |                   |               |                          |                               |   |     | <ul> <li>✓ Радоје Домановић</li> <li>✓ Упознај Србију</li> <li>Учесници</li> </ul>   |
|                      | Приказују о | е оце  | њени    | и неоцењени                                      | покушаји за сваког н                 | орисника. (<br>овај те | Онај покушај<br>ест је Највиш              | који је оцење<br>а оцена.                        | ен издвојен           | і је за сваког ко | рисника<br>F  | . Метод ог<br>есетуј пар | цењивања за<br>раметре табеле |   |     | У Беџеви<br>▲ Компетенције<br>■ Оцене                                                |
|                      |             |        |         |                                                  | Преузми податке и                    | з табеле као           | Вредности р<br>Вредности р<br>Містозоft Бх | аздвојене зари<br>каздвојене заре<br>сој ( vlev) | ▼ ПРЕЗ<br>зима (.csv) | изми 🤇            |               |                          |                               |   |     | <ul> <li>Увод</li> <li>Демографија</li> <li>Географија</li> </ul>                    |
|                      |             |        |         | Име /<br>Презиме                                 | Адреса е-поште                       | Статус                 | HTML ra6en<br>Javascript of                | а<br>бјектна нотациј                             | a (.json)             | Оцена/10,00       | П. 1<br>/2,86 | П. 2<br>/7,14            |                               |   |     | Туризам и<br>историјска                                                              |
|                      |             |        | ß       | <b>Jelena</b><br>Ćasović<br>Прегледај<br>покушај | testuser9@test.test                  | Завршено               | 4. април<br>2020. 13:17                    | 4. април<br>2020. 13:17                          | 28 s                  | 10,00             | <b>√</b> 2,86 | <b>√</b> 7,14            |                               |   |     | баштина<br>▼ Србија кроз<br>градове                                                  |
|                      |             |        | •       | Uros<br>Pamtović<br>Прегледај<br>покушај         | testuser8@test.test                  | Завршено               | 4. април<br>2020. 13:18                    | 4. април<br>2020. 13:18                          | 26 s                  | 2,86              | <b>√</b> 2,86 | × 0,00                   |                               |   |     | <ul> <li>✓ ниш</li> <li>В Научили</li> <li>смо о Нишу</li> <li>✓ Нови Сад</li> </ul> |
|                      |             |        |         | Свеукупан<br>просек                              |                                      |                        |                                            |                                                  |                       | 6,43 (2)          | 2,86 (2)      | 3,57 (2)                 |                               |   |     | Научили<br>смо о<br>Новом Саду                                                       |
|                      | Стубичасти  |        | Сел     | ектуј све / По                                   | ништи избор свега<br>пазника према р | поново с               | цена                                       | НЕ ПОКУШАЈЕ                                      | ОБРИ                  | ШИ ИЗАБРАНЕ П     | ОКУШАЈЕ       |                          |                               |   | 0   | Крагујевац<br>Научили<br>смо о<br>Крачијевци                                         |
|                      |             |        |         | op ofer new                                      |                                      |                        |                                            |                                                  |                       |                   |               |                          |                               |   |     | 2 Feorpan                                                                            |